## **Requesting a Class Rank Letter**

- 1. Log into your portal, it will open to the Student home page.
- 2. Select "Academics" in your Student Center Popup.

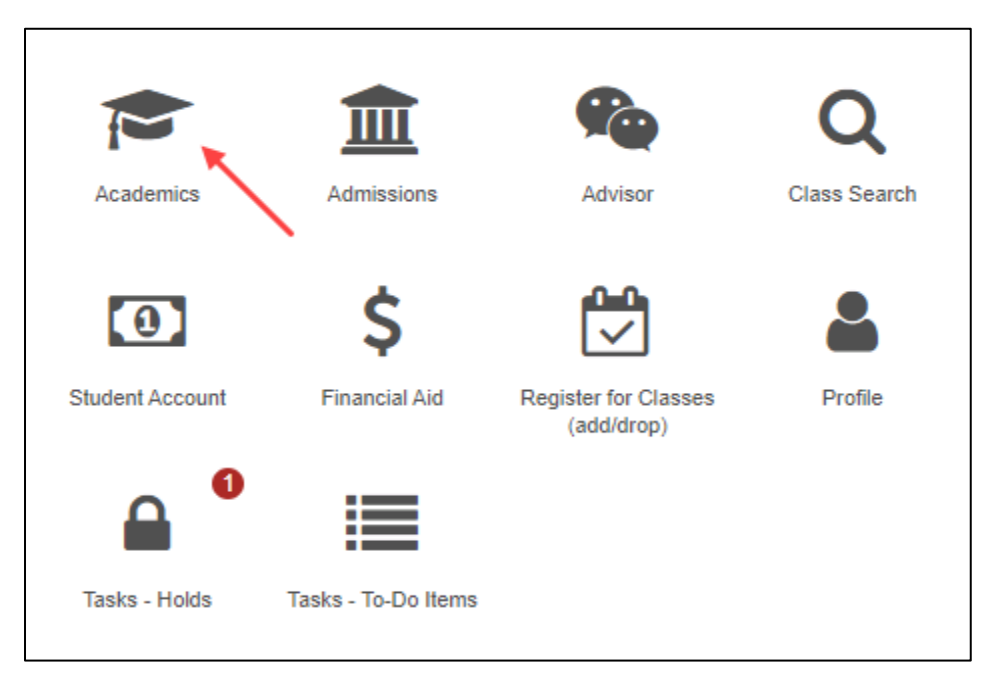

3. Select "My Academics".

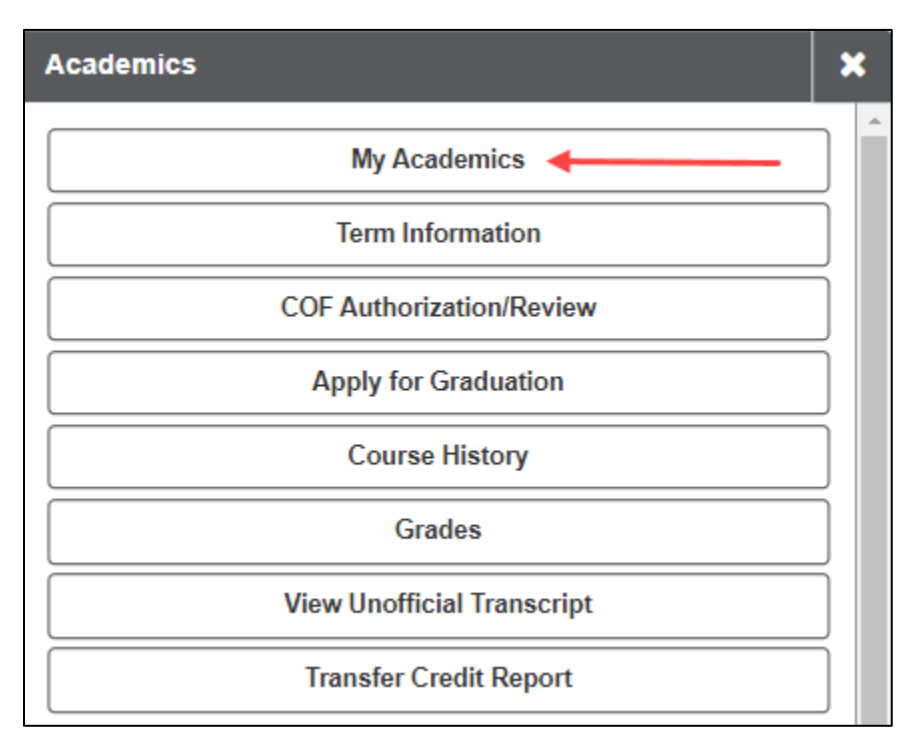

4. Select "Class Rank Letter".

| View my advisors               | > |
|--------------------------------|---|
| View my transfer credit report | > |
| View my course history         | > |
| View my unofficial transcript  | > |
| Class Rank Letter              | > |

5. Under "Academic Institution" choose "CU Denver" from the drop down menu.

| Choose an Academic verifying your class ra                                                                                           | Institution and press Get Letter to print a letter<br>ink from the president of the university. |  |
|----------------------------------------------------------------------------------------------------|-------------------------------------------------------------------------------------------------|--|
| **This process may take a few minutes to complete. Please do not press any other buttons or links while processing is taking place** |                                                                                                 |  |
| Academic<br>Institution                                                                                                    | CU Denver 🗸                                                                                     |  |
| Ranked 578 of 879 in<br>UGRD<br>Get letter >>                                                                                        | Psychology from the College of Lib Arts & Sci                                                   |  |

6. Select "Get letter".

| Choose an Academic Institution and press Get Letter to print a letter verifying your class rank from the president of the university. |  |  |
|----------------------------------------------------------------------------------------------------|--|--|
| **This process may take a few minutes to complete. Please do not press any other buttons or links while processing is taking place**  |  |  |
| Academic<br>Institution CU Denver ~                                                                                                   |  |  |
| Ranked 578 of 879 in Psychology from the College of Lib Arts & Sci<br>UGRD<br>Get letter >>                                           |  |  |